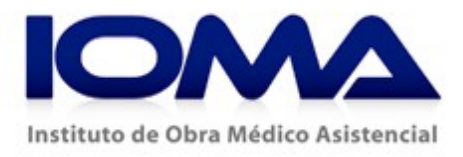

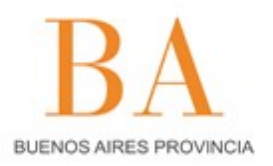

## **ENTIDADES**

## NUENO INSTRUCTIVO DE ACCESO A LOS ARCHIVOS DE CONYUGES.

Ingresar al sitio oficial del IOMA: http://www.ioma.gba.gov.ar

1.- Hacer clic sobre la palabra "Entidades" ubicada en la barra de navegación horizontal

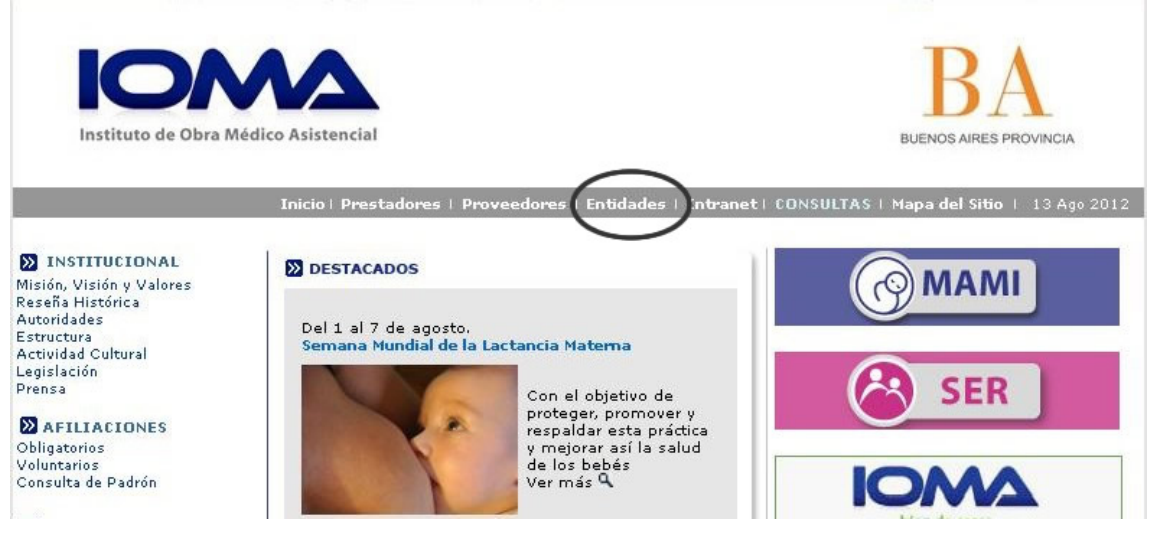

2.- Hacer clic sobre la palabra "Organismos Provinciales" u "Organismos Municipales", según corresponda.

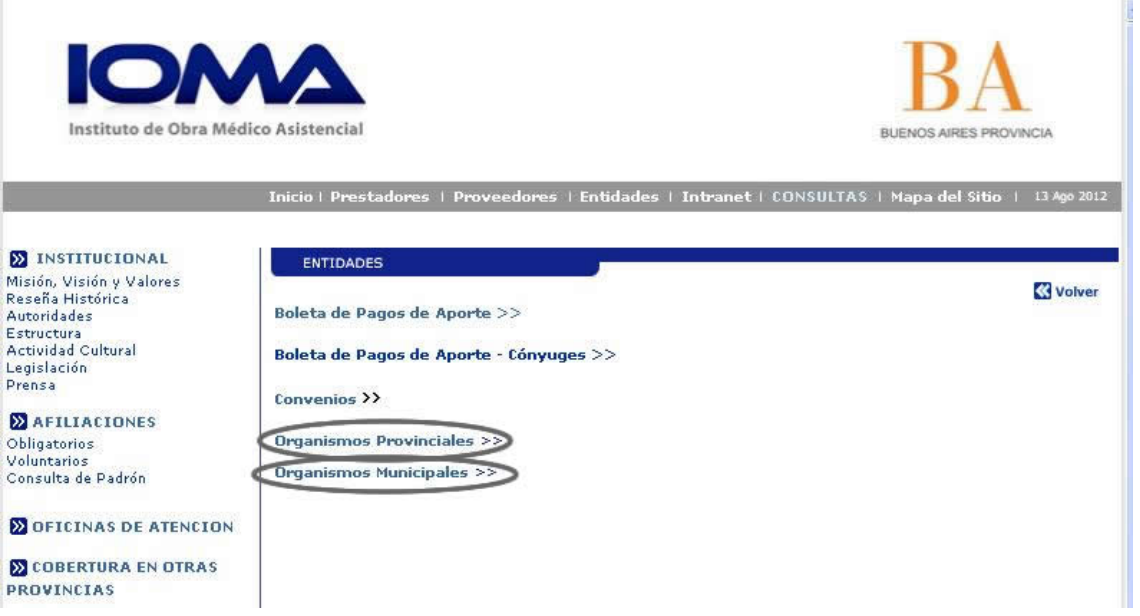

3.- Direcciona a una pantalla donde debe seleccionar el nombre de **Su Organismo** y hacer clic en el botón "**Ir** "

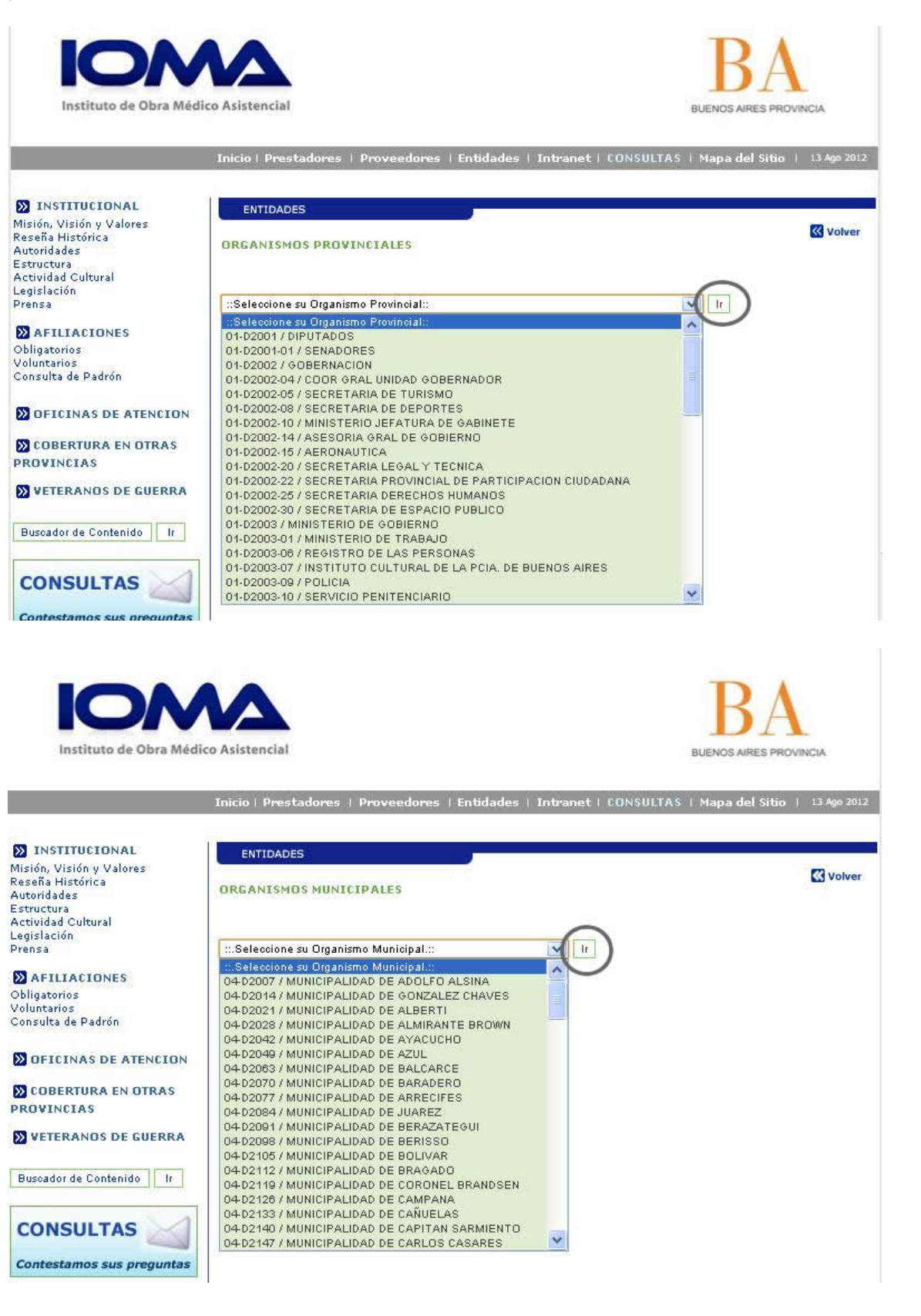

4.-Despliega nueva ventana que solicita **"Nombre de Usuario"** y **"Contraseña"** En todos los casos, para poder acceder, deberá respetarse el formato dado a Usuario y Contraseña (mayúsculas, minúsculas, símbolos, espacios, etc)

|         | Inicio   Prestadores   Proveedores   Entidades   Intranet   CONSULTAS   Mapa del Sitio                                                                                 |
|---------|----------------------------------------------------------------------------------------------------|
| L       | ENTIDADES                                                                                                    |
|         | ORCZ  Se requiere autenticación  ×    El servidor srvlx5:80 requiere un nombre de usuario y<br>una contraseña. Mensaje del servidor: Organismos     Nombre de usuario: |
| TENCION |                                                                                                    |
| OTRAS   | Iniciar sesión Cancelar                                                                                                    |
| GUERRA  |                                                                                                    |

De esta forma se accede a una nueva pagina, donde, con solo hacer clic sobre el /los archivos disponible (.DBF) los podrá guardar en su CPU, para posteriormente, utilizando el botón derecho del Mouse, poder abrirlos con Microsoft Excel..

Todas las dudas, respecto al acceso, pueden ser consultadas por E\_Mail a webmaster@ioma.gba.gov.ar - Tel. (0221) 429-5975 Dirección Sistemas de Información y Estadísticas del IOMA